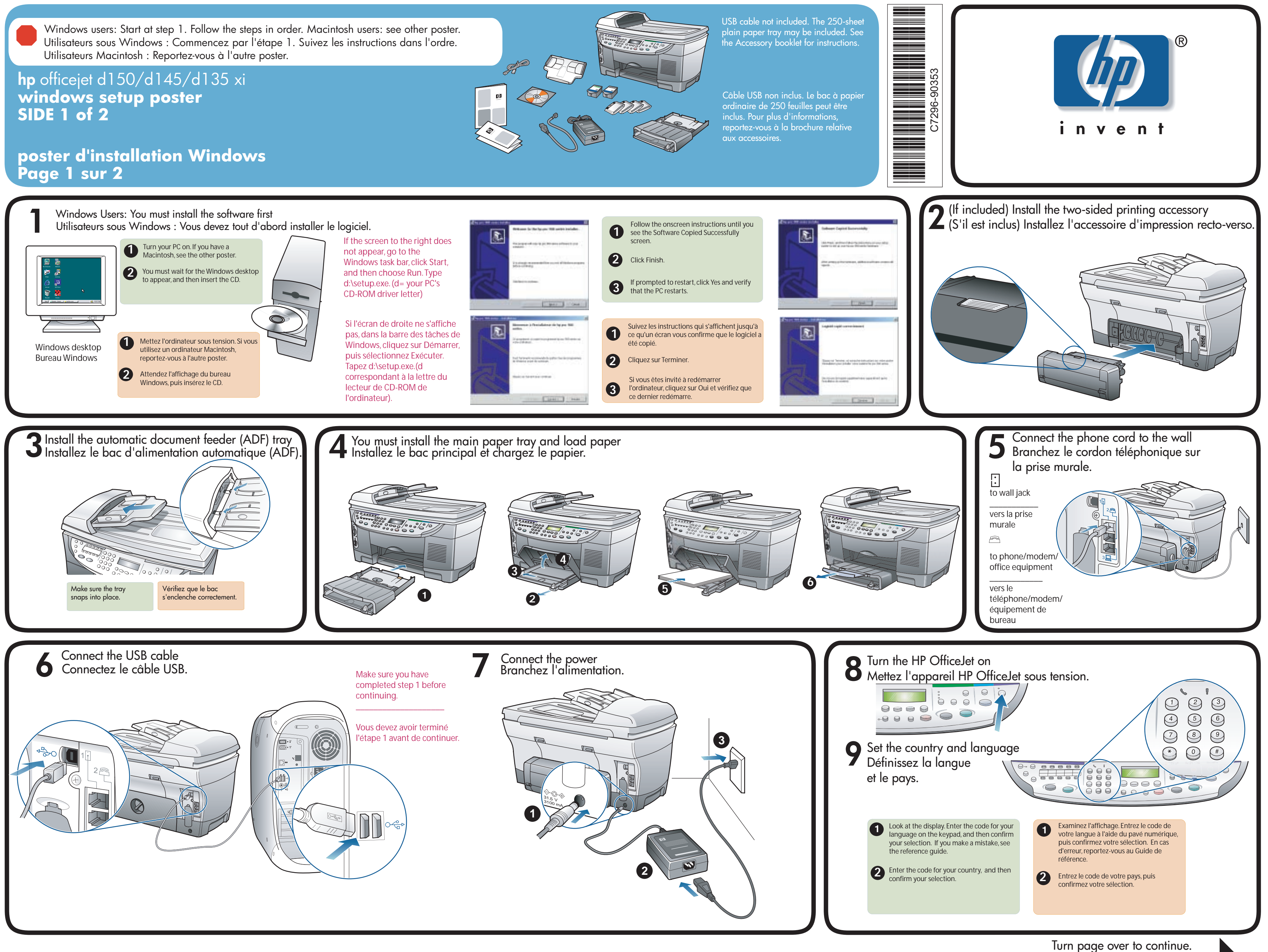

Tournez la page pour continue.